## Member Access – How to View Your Annual Member Statements

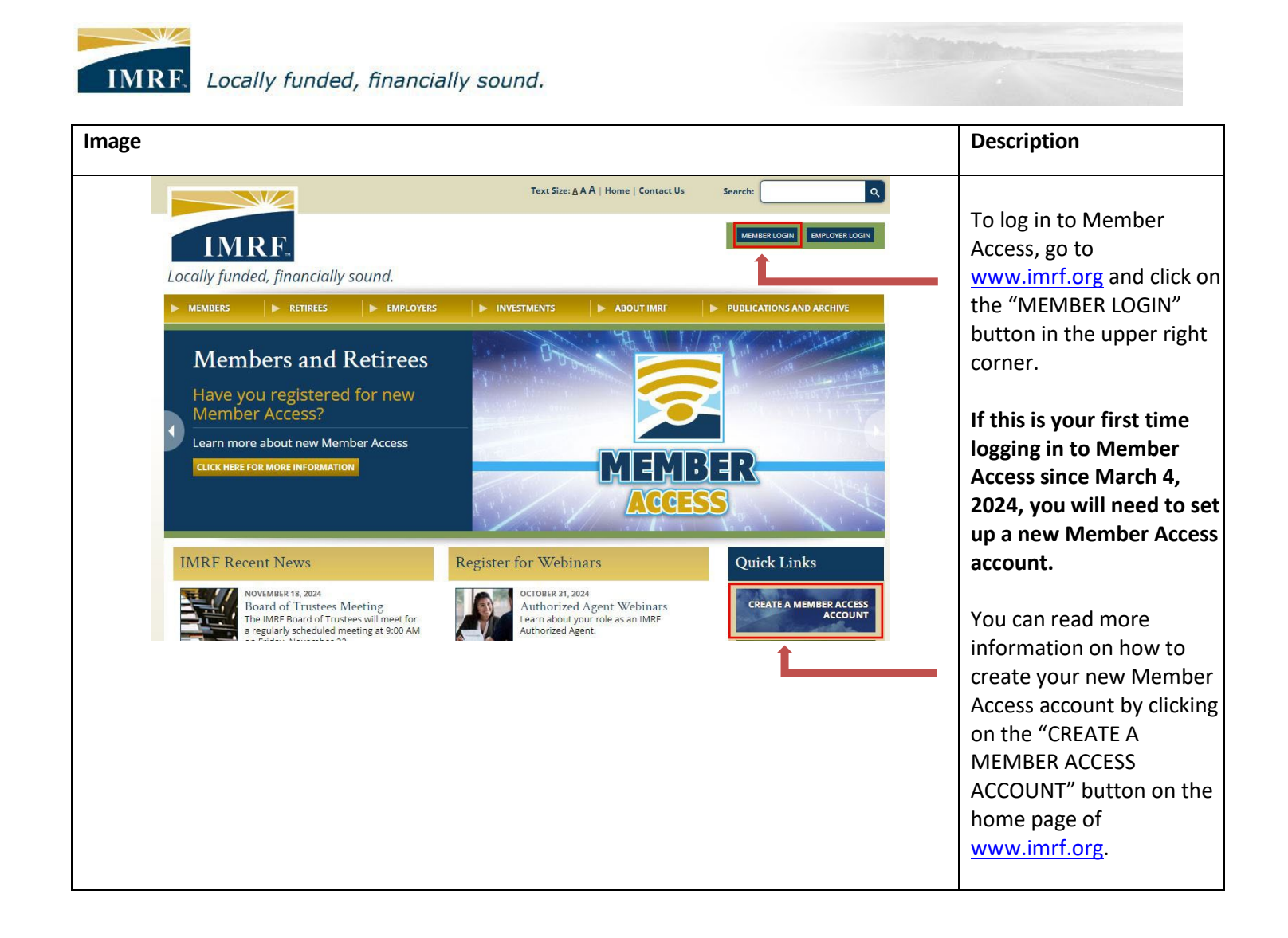

| Sign In       Need Help?         Welcome to IMRF Member Access!       This website provides the information and tools you need to manage your IMRF benefits.         Please enter your user ID and password to access the site.       This website intovides the information and tools you need to manage your IMRF benefits.         Please enter your user ID and password to access the site.       This website intovides the information and tools you need to manage your IMRF benefits.         Please enter your user ID and password to access the site.       This in your first time toogging in, please use the self-registration fink.         If you need help logging in, contact IMRF Member Services at 1-800-ASK-IMRF (275-4673).       Eorgot your User ID2         Posword:       Eorgot your Password?         Isgn In       Self-registration                                                                                                    |       | Once you are at the<br>Member Access Sign In<br>screen, enter your User ID<br>and Password to log in to<br>Member Access.                                                                                                    |
|----------------------------------------------------------------------------------------------------|-------|----------------------------------------------------------------------------------------------------|
| Validate Your Email<br>A new email was sent.  We have sent an email to Please enter the verification code sent to you in the provided field below.  Frust this device for future logins. (resend email)  Cancel Next  In the contrast of the contrast of the co | Help? | After you've entered your<br>User ID and Password,<br>either:<br>A verification code will be<br>sent to your email on file<br>(or cell phone if you chose<br>to receive text message<br>notifications). Enter the<br>verification code here and<br>then click "Next."<br>OR<br>A CAPTCHA box will first<br>appear. If this happens,<br>click checkbox next to<br>"I'M NOT A ROBOT". Click<br>the verification boxes,<br>click "VERIFY", and then<br>click "NEXT." |

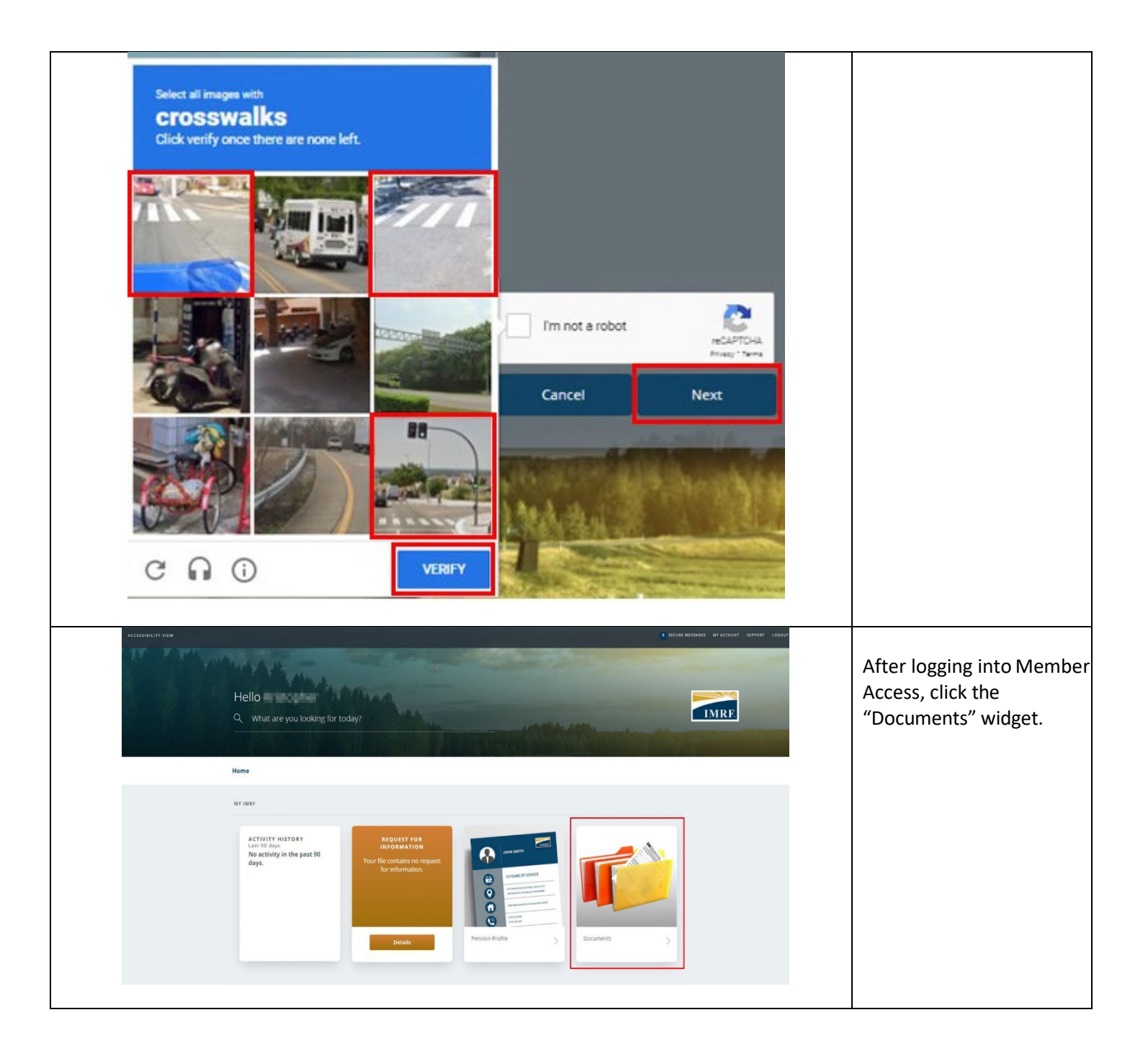

| Annual Sta | Other Documents                 | statements in the<br>"Annual Statements &<br>Tax Slips" tab. |                         |                           |
|------------|---------------------------------|--------------------------------------------------------------|-------------------------|---------------------------|
|            | Annual Statements & Tax Slips   |                                                              |                         |                           |
|            | ✓ Name                          | → Туре                                                       | ✓ Sent                  | 1. Look for the date      |
|            | Annual Statement                | Annual Statement                                             | Mar 26, 2025            | of the statement          |
|            | Annual Statement                | Annual Statement                                             | Feb 14, 2024            | view.                     |
|            | Annual Statement                | Annual Statement                                             | Feb 16, 2023            |                           |
|            | Annual Statement                | Annual Statement                                             | Feb 8, 2022             | 2. Click the "Annua       |
|            | Annual Statement                | Annual Statement                                             | Feb 6, 2021             | for that date to          |
|            | Annual Statement                | Annual Statement                                             | Feb 7, 2020             | open the                  |
|            | Annual Statement                | Annual Statement                                             | Feb 13, 2019            | document.                 |
|            | Annual Statement                | Annual Statement                                             | Feb 11, 2018            | Please note Member        |
|            | Annual Statement                | Annual Statement                                             | Feb 11, 2017            | Access will only display  |
|            | Annual Statement                | Annual Statement                                             | Feb 7, 2016             | Annual Statements for the |
|            | 1 2 🕨                           |                                                              | Documents 1 to 10 of 11 |                           |
|            | ① Unable to view your document? | ~                                                            |                         |                           |

| Annual Statement<br>Annual Statement                                                                                                    | Annual Statement                     | Feb 11, 2018<br>Feb 11, 2017 | If you are unable to view<br>the documents, click<br>"Unable to view your<br>document?" at the<br>bottom of the screen |
|----------------------------------------------------------------------------------------------------|--------------------------------------|------------------------------|----------------------------------------------------------------------------------------------------|
| Annual Statement                                                                                                    | Annual Statement                     | Feb 7, 2016                  | bottom of the screen.                                                                                                  |
| 1 2<br>① Unable to view your document?                                                                                                    | ~                                    | Documents 1 to 10 of 11      |                                                                                                    |
| Annual Statement Annual Statement                                                                                                    | Annual Statement<br>Annual Statement | Feb 11, 2018<br>Feb 11, 2017 | This will open a window<br>with a link to download<br>Adobe Reader.                                                    |
| Annual Statement                                                                                                    | Annual Statement                     | Feb 7, 2016                  |                                                                                                    |
| 2     •     O     Unable to view your document?     To view your document, you need a PDF reader, such as Adobe Reader®. If     this software, you can download it free of charge by clicking the link below     instructions.     Download Adobe Reader® [?]     If you do not have this software and are unable to download it, you may co     administrator. | you do not have<br>and following the | Documents 1 to 10 o          |                                                                                                    |

| Communication Center          |                  |                         | If you want to sort or                                                                              |
|-------------------------------|------------------|-------------------------|----------------------------------------------------------------------------------------------------|
| Annual Statements & Tax Slips |                  | \$                      | filter by Name, Type, or<br>Sent date, then click the<br>arrow to the left of the<br>column header. |
| ✓ Name                        | ₩ Туре           | ✓ Sent                  |                                                                                                    |
| Annual Statement              | Annual Statement | Mar 26, 2025            |                                                                                                    |
| Annual Statement              | Annual Statement | Feb 14, 2024            |                                                                                                    |
| Annual Statement              | Annual Statement | Feb 16, 2023            |                                                                                                    |
| Annual Statement              | Annual Statement | Feb 8, 2022             |                                                                                                    |
| Annual Statement              | Annual Statement | Feb 6, 2021             |                                                                                                    |
| Annual Statement              | Annual Statement | Feb 7, 2020             |                                                                                                    |
| Annual Statement              | Annual Statement | Feb 13, 2019            |                                                                                                    |
| Annual Statement              | Annual Statement | Feb 11, 2018            |                                                                                                    |
| Annual Statement              | Annual Statement | Feb 11, 2017            |                                                                                                    |
| Annual Statement              | Annual Statement | Feb 7, 2016             |                                                                                                    |
| 1 2 )                         |                  | Documents 1 to 10 of 11 |                                                                                                    |